T-SB-0006-13

Rev1 Ja

January 8, 2013

# Premium HDD Navigation Gracenote Database Update Process (AVN/AW-EMV)

Service

Category Audio/Visual/Telematics

Section Navigation/Multi Info Display

Market USA

Toyota Supports

ΤΟΥΟΤΑ

**Technical Service Bulletin** 

### Applicability

| YEAR(S) | MODEL(S)                | ADDITIONAL INFORMATION                |
|---------|-------------------------|---------------------------------------|
| 2013    | Avalon, Avalon HV,      | 그리고 있는 것이 같아요. 나라 한 것 같아. 가지 않는 것 같아. |
|         | Camry, Camry HV,        |                                       |
|         | Land Cruiser, Prius,    |                                       |
|         | Prius PHV, Prius V,     |                                       |
|         | RAV4 EV, Sequoia,       |                                       |
|         | Venza                   |                                       |
| 2014    | Avalon, Avalon HV,      |                                       |
|         | Camry, Camry HV,        |                                       |
|         | Land Cruiser, Prius,    |                                       |
|         | Prius PHV, Prius V,     |                                       |
|         | RAV4 EV, Venza          |                                       |
| 2012    | Camry, Camry HV,        |                                       |
|         | Prius, Prius PHV, Prius |                                       |
|         | V, RAV4 EV              |                                       |

### **REVISION NOTICE**

October 3, 2013 Rev1:

- Applicability has been updated to include 2014 and additional 2012 2013 model year vehicles.
- The Required Tools & Equipment information has been updated.

Any previous printed versions of this bulletin should be discarded.

#### Introduction

Toyota models equipped with the Premium HDD Navigation (AVN/AW-EMV) System will periodically require an update to the Gracenote<sup>®</sup> Database. Gracenote<sup>®</sup> includes detailed information for songs (i.e., Genre, Artist, Song Title, Album Name, etc.). The Gracenote<sup>®</sup> update will be included on the "USB Drive Navigation Map Update" SST. A Gracenote<sup>®</sup> update must be performed before a Navigation Map Update. A Navigation Map Update is not required to complete the Gracenote<sup>®</sup> update. Use the process described in this bulletin to perform the update.

# Premium HDD Navigation Gracenote Database Update Process (AVN/AW-EMV)

### Required Tools & Equipment

| SPECIAL SERVICE TOOLS (SST)              | PART NUMBER   | QTY |
|------------------------------------------|---------------|-----|
| USB Drive Navigation Map Update - Denso* | TOYD-HDD07-13 | 1   |

\* Essential SST.

#### NOTE

Additional SSTs may be ordered by calling 1-800-933-8335.

#### Warranty Information

| OP CODE | DESCRIPTION                    | TIME | OFP           | T1 | T2 |
|---------|--------------------------------|------|---------------|----|----|
| N/A     | N/A Not Applicable to Warranty |      | 14 <u>6</u> - | -  | -  |

#### **Repair Procedure**

- 1. Cycle ignition ON (Ready OFF/Engine OFF).
- 2. Insert the USB Drive SST into the USB port of the vehicle (usually located under the navigation head unit, center console/armrest, or glove box).
- 3. Press the *Setup* button on the navigation head unit.

| PWR     | <br> | <br>TIME           |
|---------|------|--------------------|
| A-CLOSE |      | ~ SEEK             |
| RADIO   |      | ~ TRACK J<br>SETUP |
| DEST    |      | NE                 |
|         |      |                    |
|         | JUL  |                    |

4. Select General on the navigation screen.

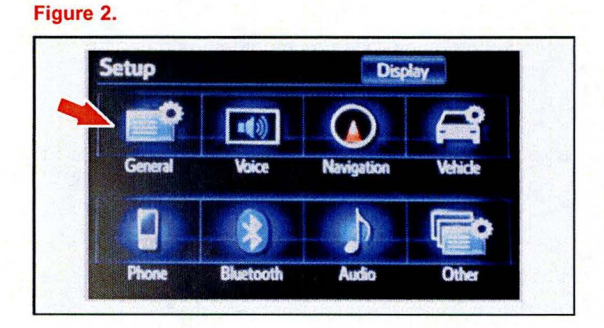

© 2013 Toyota Motor Sales, USA

# Premium HDD Navigation Gracenote Database Update Process (AVN/AW-EMV)

## Repair Procedure (Continued)

5. Press the down arrow and then select *Gracenote Database Update*.

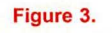

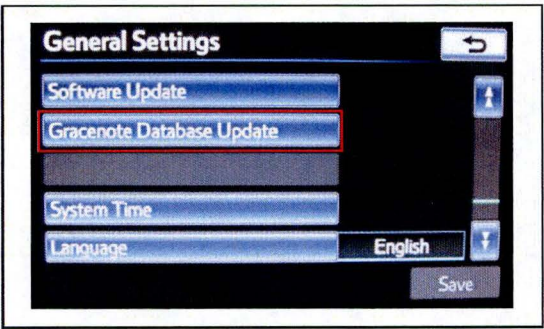

#### Figure 4.

| Gracenote Database        | Update 📁                     |
|---------------------------|------------------------------|
| Current version is Ver    | r03451 [2011-01-1].          |
| Please select "Update" af | ter inserting                |
|                           | with the Gracehote database. |
|                           |                              |
| Update                    | Update History               |

#### Figure 5.

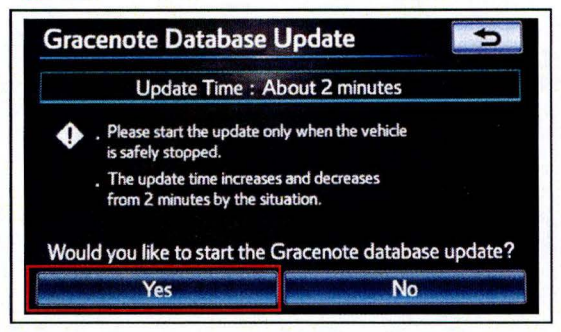

7. Select Yes.

6. Select Update.

# Premium HDD Navigation Gracenote Database Update Process (AVN/AW-EMV)

### Repair Procedure (Continued)

8. Gracenote Database Update will begin automatically.

NOTE

This process will take about 2 minutes.

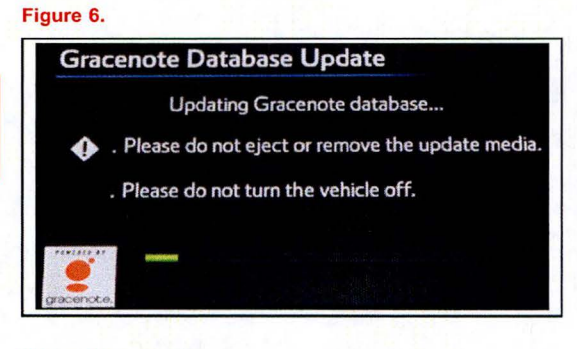

# Figure 7.

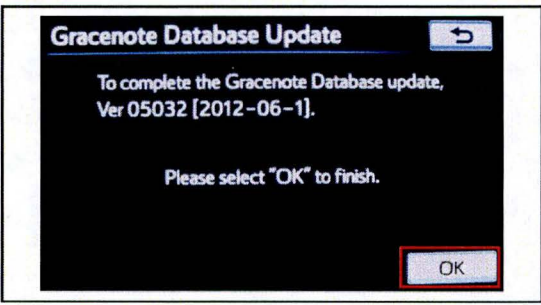

9. The head unit will display the new Gracenote<sup>®</sup> version upon completion.

The head unit is now ready for a Navigation Map Update (if desired).